みるみるくん帳票作成ソフトで帳票が表示できないときの対処、確認方法

1. 現象

みるみるくん帳票作成ソフトで、「帳票表示」のボタンを押しても以下のような表示 のままいつまでも表示されない。

帳票イメージ作成中・・・ 帳票イメージを作成しています。 しばらくお待ちください。

2. 原因

帳票表示に必要な「SAP Crystal Reports runtime engine」が正常にインストールされていない可能性があり、この場合は手動でインストールすれば作動するようになる。

3. 症状切り分け

上記原因で起こっている不具合かどうかは、適切な「SAP Crystal Reports runtime engine」がインストールされているかどうかを確認することが出来る。

① スタートボタンからコントロールパネルをクリック

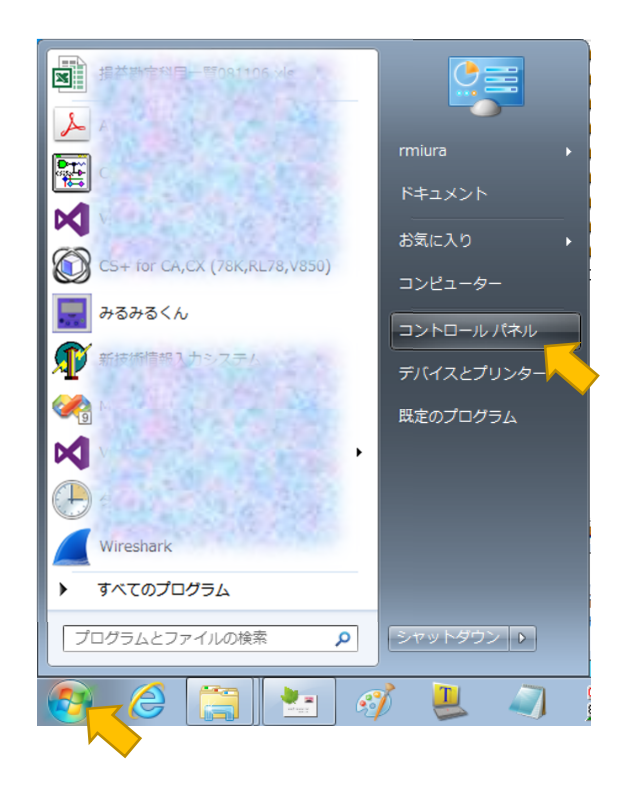

② 「プログラムのアンインストール」もしくは「プログラムと機能」をクリック

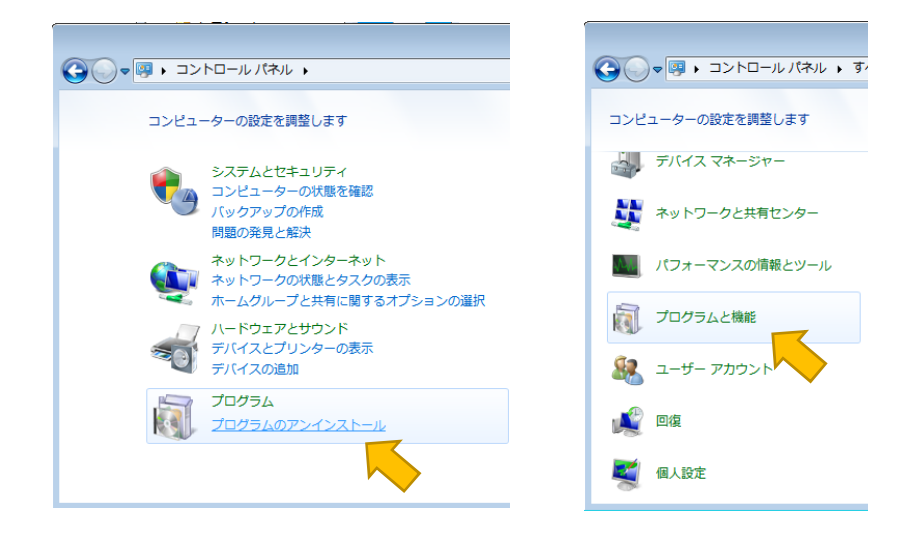

③ 表の中に「SAP Crystal Reports runtime engine for .NET Framework (??-bit)というものがあるかを確認。あった場合は??の部分も確認(32-bit or 64-bit)。確認が終わったら、閉じる。

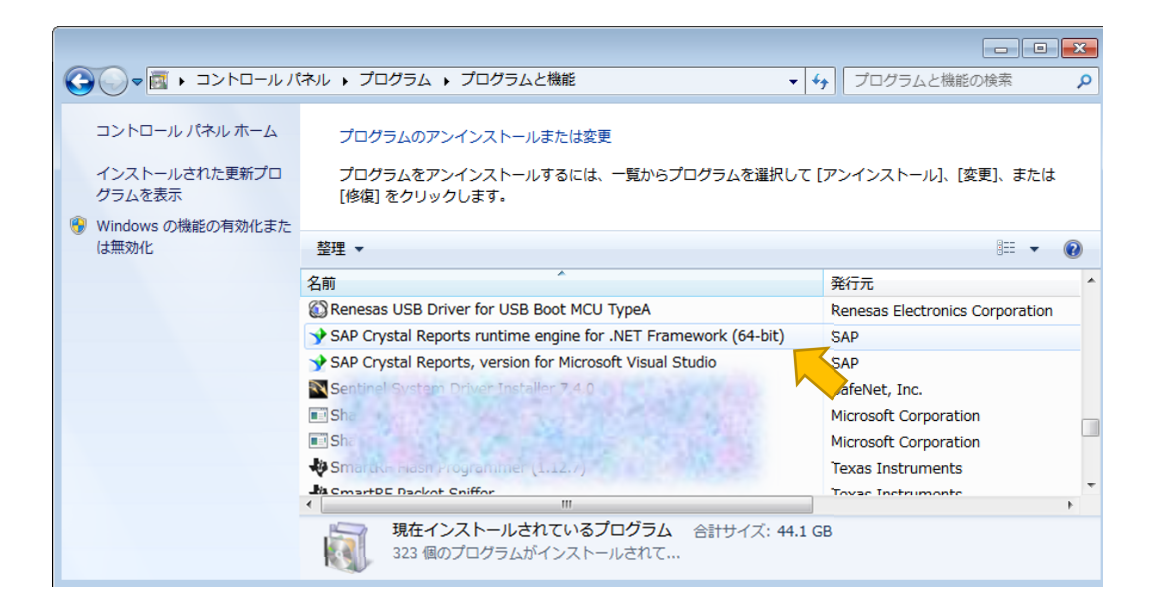

④ スタートメニューから「コンピューター」を<u>右クリック</u>して、「プロパティ」を選ぶ。

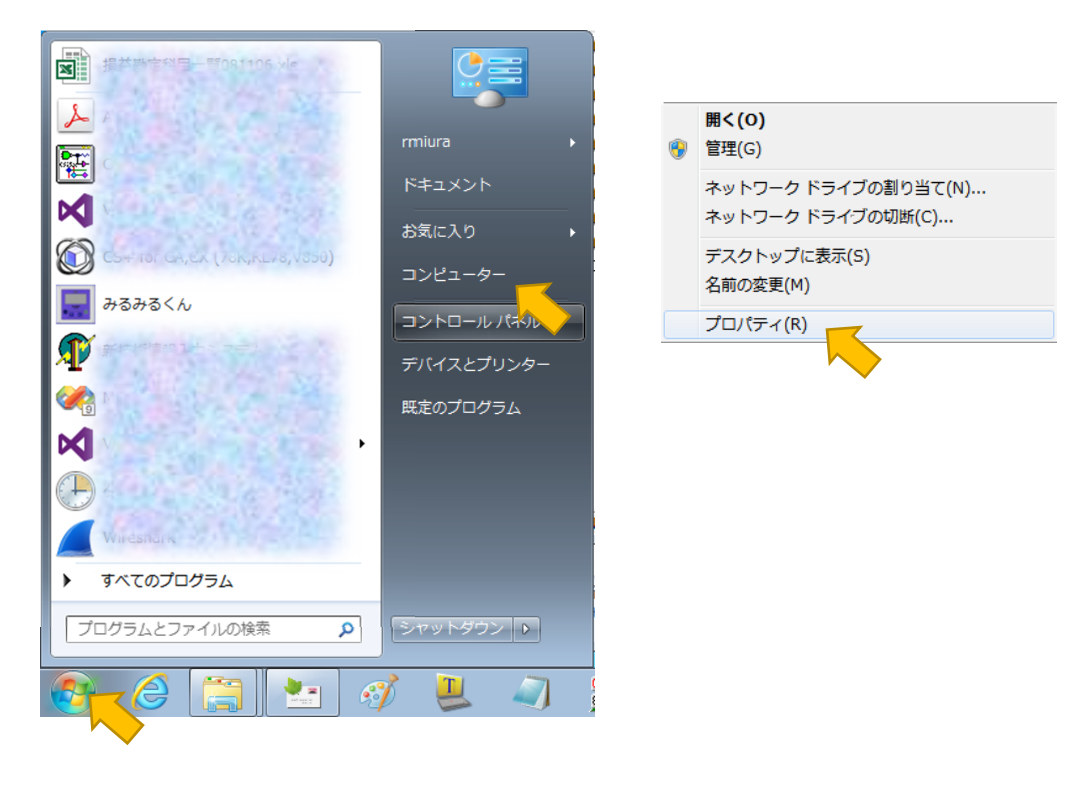

 「システム」カテゴリの中の「システムの種類」を確認。③で「SAP~」 があった場合、ここの数値と一致しているかどうか確認。一致していたら今回の 不具合に当てはまらない。
③で「SAP~」がなかった場合、数値が一致していなかった場合はここの数値(例 では 64)を記憶しておいて「4.対処方法」へ進む。

| システム         |                                                  |
|--------------|--------------------------------------------------|
| 評価:          | 7.4 Windows エクスペリエンス インデックス                      |
| プロセッサ:       | Intel(R) Core(TM) i7-3770 CPU @ 3.40GHz 3.40 GHz |
| 実装メモリ (RAM): | 16.0                                             |
| システムの種類:     | 64 ビッ・オペレーティング システム                              |
| ペンとタッチ:      | このディスプレイでは、ペン入力とタッチ入力は利用できません                    |
|              |                                                  |

## 4. 対処方法

① みるみるくん付属の CD をパソコンに挿入する。

 ② 「フォルダーを開いてファイルを表示」をクリック もしくは「コンピュータ」から「mirumiru~」の表示のあるドライブを右クリッ クして「開く」を選択(ダブルクリックするとインストールが始まるので注意)

| 🧈 自動再生 📃 💌 💌                                                                                                    |
|----------------------------------------------------------------------------------------------------|
| DVD RW ドライブ (E:) mirumiru104                                                                                                    |
| ☑ ソフトウェアとゲーム に対しては常に次の動作を行う:                                                                                                    |
| メディアからのプログラムのインストール/実行 ―――                                                                                                    |
| setup.exe の実行<br>発行元は指定されていません                                                                                                    |
| 全般 のオプション ――――                                                                                                    |
| マ<br>マ<br>マ<br>マ<br>ア<br>マ<br>ア<br>マ<br>ア<br>マ<br>ア<br>マ<br>マ |
| 27 リンダーを聞いてファイルを表示<br>- エクスブローラー使用                                                                                                    |
| コントロールパネルバム生の詳細を表示します                                                                                                    |

③ 「Crystal Reports for .NET Framework 4.0」のフォルダをダブルクリック

| ▲ 現在ディスクにあるファイル (9)                    |                  |               |          |  |  |  |
|----------------------------------------|------------------|---------------|----------|--|--|--|
| 🖟 Adobe Acrobat                        | 2012/06/18 12:20 | ファイル フォル…     |          |  |  |  |
| Crystal Reports for .NET Framework 4.0 | 2012/06/18 12:20 | ファイル フォル…     |          |  |  |  |
| DotNetFX40                             | 2012/06/18 12:20 | ファイル フォル…     |          |  |  |  |
| 🖟 WindowsInstaller3_1                  | 2012/06/18 12:20 | ファイル フォル…     |          |  |  |  |
| 🎍 集計表作成シート                             | 2012/06/18 12:20 | ファイル フォル      |          |  |  |  |
| 🗿 autorun.inf                          | 2011/07/08 17:27 | セットアップ情報      | 1 KB     |  |  |  |
| 🐻 setup.exe                            | 2012/02/02 16:12 | アプリケーション      | 476 KB   |  |  |  |
| 🔂 setup.msi                            | 2012/06/13 15:53 | Windows インス   | 9,581 KB |  |  |  |
| 🔁 みるみるくん帳票作成ソフト操作マニュアル.pdf             | 2011/11/07 10:01 | Adobe Acrobat | 2,015 KB |  |  |  |

 ④ 二つある CRRuntime\_??bit\_13\_0\_1.msi のうち、前項⑤で確認した方をダブルク リックして実行。画面の指示に従って、「Next」や「Accept」を入力していくとイ ンストール完了。

| ⊿ 現在ディスクにあるファイル (2) —        |                  |             |           |
|------------------------------|------------------|-------------|-----------|
| CRRuntime_32bit_13_0_1.msi   | 2011/03/03 13:11 | Windows インス | 72,871 KB |
| B CRRUntime_64bit_13_0_1.msi | 2011/03/03 13:11 | windows インス | 80,470 KB |

⑤ インストールが完了したら、PC を再起動して、帳票ソフトを起動し帳票を作成す る。